# Doro Watch

Svenska

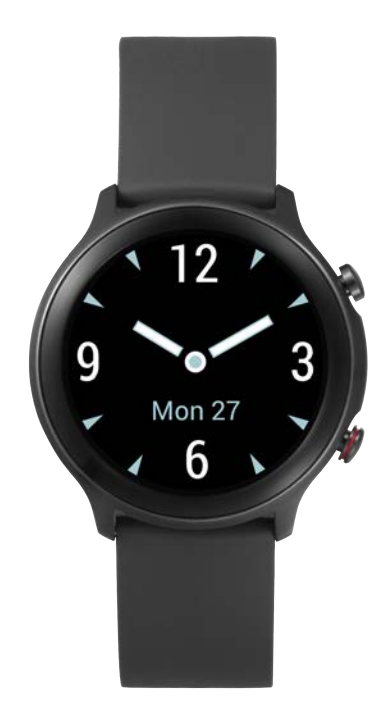

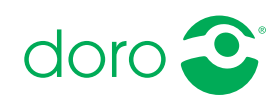

#### Svenska

|  |   |       | 0 |  |
|--|---|-------|---|--|
|  | 6 | h     |   |  |
|  |   | - 1 1 |   |  |
|  |   |       |   |  |

| Hur du konfigurerar din Doro Watch                     | 1  |
|--------------------------------------------------------|----|
| Packa upp klockan                                      | 1  |
| Komma igång                                            | 2  |
| Aktivera klockan                                       | 2  |
| Ladda klockan                                          | 3  |
| Installera Doro Companion                              | 5  |
| Första installationen av appen                         | 6  |
| Använda klockan                                        | 7  |
| Klocköversikt                                          | 7  |
| Bära på handleden                                      | 8  |
| Sätta på/stänga av klockan                             | 8  |
| Navigera i klockan                                     | 8  |
| Klockmeny                                              | 10 |
| Telefonappen, Doro Companion                           | 13 |
| Appmeny                                                | 13 |
| Fliken Hälsa                                           | 14 |
| Fliken Träna                                           | 15 |
| Fliken Armbandsur                                      | 16 |
| Fliken Jag                                             | 18 |
| Trygghetsknapp                                         | 19 |
| Övrigt                                                 | 19 |
| Skötsel och underhåll                                  | 19 |
| Korrekt kassering av produkten                         | 19 |
| Korrekt kassering av batterier i denna produkt         | 20 |
| EU-försäkran om överensstämmelse                       | 20 |
| Försäkran om ekodesign, energieffektivitet för externa |    |
| nätaggregat                                            | 20 |
| Specifikationer                                        | 21 |

## Hur du konfigurerar din Doro Watch

#### ▲ OBSERVERA

Doro Watch är inte en medicinteknisk produkt och ersätter inte en läkare. Kontakta läkare om du inte mår bra.

#### VIKTIGT!

För att sätta på klockan för första gången måste du placera den i laddningsstationen.

**Obs!** Illustrationerna används endast i förklarande syfte och avbildar kanske inte den aktuella enheten korrekt.

Denna guide är endast avsedd som referens. Den faktiska enheten, inklusive färg, storlek och skärmutformning, kan se annorlunda ut. Själva enheten och medföljande delar kan variera vad gäller bland annat programvara och vilka tillbehör som finns tillgängliga i din region och/eller som erbjuds av din operatör. Ytterligare tillbehör hittar du hos din lokala Doro-återförsäljare. Medföljande tillbehör fungerar optimalt tillsammans med klockan.

När du får din klocka finns det några åtgärder som du behöver vidta innan du börjar använda den.

#### Packa upp klockan

Det första steget är att packa upp klockan och se vilka artiklar och vilken utrustning som ingår i leveransen. Se till att läsa igenom handboken så att du bekantar dig med utrustningen och basfunktionerna. Du hittar mer information om tillbehör och andra Doro-produkter på <u>www.doro.com</u>. Du kan även kontakta supporten.

- Vilka artiklar som medföljer enheten och vilka tillbehör som finns tillgängliga kan variera beroende på region och operatör.
- Medföljande artiklar är utvecklade för denna enhet och är kanske inte kompatibla med andra enheter.
- Utseende och specifikationer kan ändras utan föregående meddelande.
- Du kan köpa ytterligare tillbehör hos din lokala Doro-återförsäljare. Se till att de är kompatibla med enheten innan du köper dem.
- Använd endast laddare och tillbehör som har godkänts för användning med den aktuella modellen. Det kan vara farligt att ansluta andra

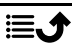

tillbehör, och dessutom kan klockans typgodkännande och garanti bli ogiltiga.

## Komma igång

**Obs!** Ta bort skyddsfilmen som sitter på klockan innan du börjar använda den.

#### Krav för användning av klockan

• En Android-smartphone eller en Apple iPhone för att använda Doro Companion-appen som ansluter till Doro Watch och samlar in dina träningsdata.

Telefonen ska vara kompatibel med:

- Androidversion 6.0 eller senare ELLER iOS version 9 eller senare
- Bluetooth version 4.0 eller senare
- Valfritt för trygghetsknappsfunktionen **Response by Doro**: Doro Smartphone (Android 10.0 eller senare)
- Ett Google-konto eller ett Apple-ID för att kunna ladda ner och installera Doro Companion-appen

#### Aktivera klockan

#### VIKTIGT!

För att sätta på klockan för första gången måste du placera den i den magnetiska laddningsstationen.

**Obs!** Klockan måste parkopplas med en smartphone som har Doro Companion-appen installerad. Se *Installera Doro Companion*, s.5.

Utför stegen i följande ordning för att lyckas med inställningen.

1. Ladda klockan, s.3.

När du har laddat klockan tänds den automatiskt. Vänta tills klockan slås på.

- 2. Installera Doro Companion, s.5.
- 3. Första installationen av appen, s.6.

När inställningen av klockan är klar kan du fortsätta med Använda klockan, s.7.

## Ladda klockan

#### VIKTIGT!

För att sätta på klockan för första gången måste du placera den i den magnetiska laddningsstationen.

#### 

Använd endast laddare och tillbehör som har godkänts för användning med den aktuella modellen. Det kan vara farligt att ansluta andra tillbehör, och dessutom kan klockans typgodkännande och garanti bli ogiltiga.

Vi rekommenderar att du laddar batteriet helt före första användning.

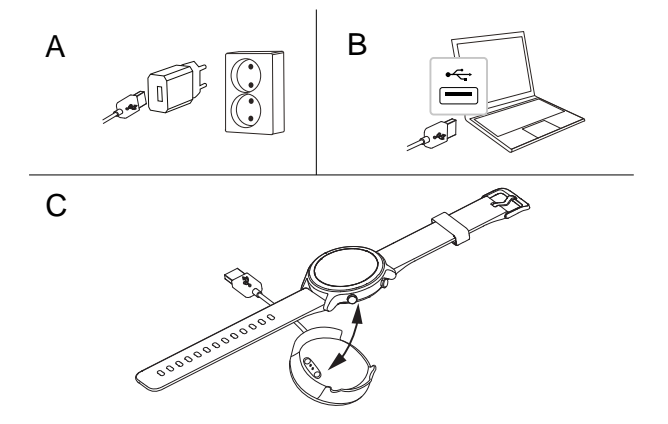

- A. Anslut USB-laddningskontakten till den medföljande laddaren och anslut den sedan till ett vägguttag.
- B. Alternativt kan du ansluta den medföljande USB-laddningskontakten till en USB-port på din dator eller en certifierad USB-port som tillåter laddning, 5 V/500 mA eller mer, max 5 V/2 A. Normalt går det snabbare att ladda enheten om den kopplas till ett vägguttag.
- C. Placera klockan i den magnetiska laddningsstationen.

**Obs!** Klockan avger en varning när batteriets laddningsnivå börjar bli låg. Ladda klockan.

Kontrollera att laddningskontakterna på både klockan och laddningsstationen är rena för att bra anslutning ska säkerställas.

Tillbaka till Aktivera klockan, s.2

#### Spara energi

När batteriet är fulladdat och du har tagit ut klockan ur laddningsstationen rekommenderar vi att du kopplar ur laddaren från vägguttaget.

**Obs!** Skärmen stängs av efter en stund för att spara ström. Tryck på den övre **Meny-knappen** eller lyft på armen för att aktivera skärmen. Om batteriet är helt urladdat går det inte att sätta på enheten direkt efter att du har anslutit laddaren. Låt ett helt urladdat batteri ladda i några minuter innan du startar enheten.

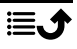

### Installera Doro Companion

Appen Doro Companion kopplar klockan till din smartphone. Ladda ner och installera Doro Companion-appen från Google Play store eller Apple App Store på din smartphone. Använd den medföljande QR-koden eller sök efter "Doro Companion" i respektive appbutik. För att skanna QR-koden ska du använda en QR-kodskannerapp som **Doro QR scanner**, Google Lens eller en kameraapp som stöder QR-kodskanning.

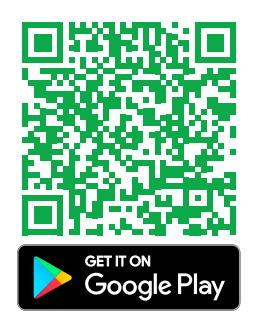

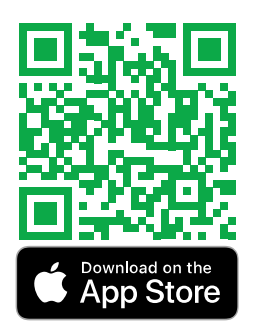

eller klicka på <u>play.google.com/store/</u> <u>apps/details?id=com.companion</u>. <u>wear</u>

eller klicka på <u>apps.apple.com/app/</u> <u>id1627230971</u>

Starta Doro Companion-appen när installationen är klar.

Godkänn användaravtalet och sekretesspolicyn samt övriga behörigheter som krävs för att använda appen. Det är särskilt viktigt att du tillåter att Doro Companion-appen hantera aviseringar till/från din telefon. Detta gör att du även kan se telefonaviseringarna på klockan.

Tillbaka till Aktivera klockan, s.2

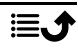

#### Första installationen av appen

**Obs!** Bluetooth måste vara aktiverat på din smartphone.

- 1. Starta appen, visa och klicka igenom startguiden och godkänn nödvändiga behörigheter och avtal.
- 2. Doro Companion startar automatiskt och söker efter klockan för att kunna ansluta till den.
- 3. Kontrollera att klockans display är tänd. Om inte, se *Ladda klockan*, s.3.
- Tryck på klockan som hittats för att para ihop den med telefonen. Om ingen klocka har hittats trycker du på Skanna QR-kod för att skanna QR-koden på klockan.
- 5. Tryck på 🖥 på klockan för att bekräfta anslutningen.
- Tryck på Slutförd för att slutföra anslutningen till klockan.
   Din klocka har konfigurerats, fortsätt nu med installationen av appen.
- 7. Välj vilket land klockan ska användas i.

**Obs!** Landet kan endast anges på engelska och kan inte ändras senare.

- 8. Ange en **Kortnamn** för din profil.
- 9. Ange dina personuppgifter.
- 10. Godkänn vissa tillstånd som behövs för optimal prestanda.
- Tryck på Aktivera för att skicka telefonaviseringar till klockan.
   Välj Doro Companion → aktivera Tillåt avisering och gå sedan tillbaka till Doro Companion-appen.
- 12. En sammanfattning visas av dina aktivitetsmål, aviseringsinställningar, samtalsaviseringar och preferenser. Tryck på varje fält för att ställa in/ ändra en inställning och när du är klar trycker du på **Nu kör vi!** för att slutföra den första installationen.

Tillbaka till Aktivera klockan, s.2

#### Svenska

#### Använda klockan

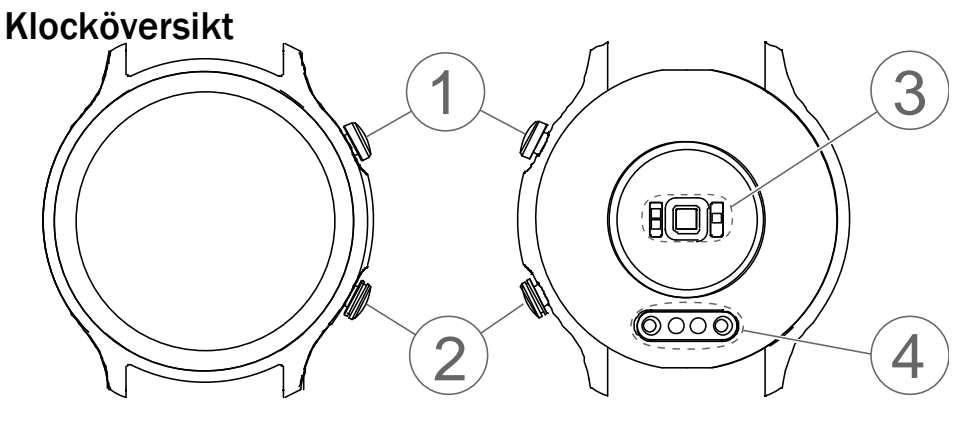

#### 1. Menyknapp

- Tryck för att aktivera skärmen.
- Tryck för att komma till/lämna menyn.
- Håll intryckt för att slå på/av.

#### VIKTIGT!

För att sätta på klockan för första gången måste du placera den i den magnetiska laddningsstationen.

#### 2. Specialfunktionsknapp

- Håll intryckt för att aktivera nödhjälpsfunktionen på Response by Doro på Doro-smartphones som stöds. Se *Trygghetsknapp*, s.19.
- Håll intryckt för att aktivera "Hitta min telefon" på alla andra smartphones.

#### 3. Puls-/syremättnadssensor

**Obs!** Den gröna lampan blinkar då och då. Detta är normalt och visar att hjärtfrekvens, syremättnad i blodet och sömndata mäts.

#### 4. Magnetisk laddningskontakt

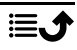

## Bära på handleden

Placera klockan på handleden med displayen vänd utåt. Justera remmen så att den sitter snävt för korrekt mätning av hjärtfrekvens och syremättnad i blodet. Remmen ska placeras cirka ett finger från handleden.

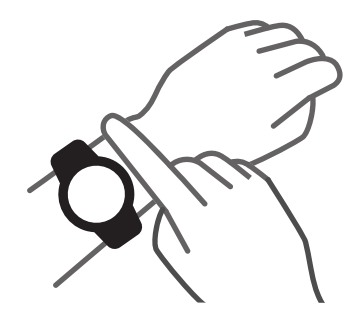

## Sätta på/stänga av klockan

#### Sätta på klockan

• Tyck in **Meny-knappen**. Håll den nedtryckt tills klockan vibrerar och skärmen tänds.

#### Stänga av klockan

- Håll Meny-knappen intryckt tills klockan vibrerar och Stäng av? visas.
- I menyn trycker du på <sup>♥</sup> för att stänga av klockan eller på <sup>▷</sup> för att avbryta.

### Navigera i klockan

Tryck på Meny-knappen för att aktivera skärmen.

Du kan svepa uppåt ▲, nedåt ▼, till vänster ◀ och till höger ▶ på skärmen.

På klockans startskärm kan du svepa:

Uppåt ▲ för att visa klockans status, till exempel anslutningsstatus till smartphone och batterinivå.

Nedåt för att se aviseringarna som tas emot från telefonen. Svep uppåt ▲ för att se listan över aviseringar. Tryck på en avisering för att rensa den och tryck sedan på X. Ta bort alla meddelanden. visas i slutet

av aviseringslistan. Tryck på 🕤 för att rensa alla aviseringar.

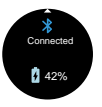

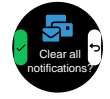

Vänster ◀ eller höger ▶ för att visa genvägar till dina dagliga aktivitetsskärmar, som **puls bpm** (slag per minut) och **steg**. I Doro Companion-appen kan även **Avstånd** och **Kalorier** läggas till i dina genvägar.

Den valda urtavlan visas på klockans startskärm. Håll intryckt för att välja en annan urtavla genom att svepa åt vänster ◀ eller höger ▶. Tryck på skärmen för att välja önskad urtavla.

Ladda fler urtavlor i Doro Companion-appen.

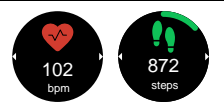

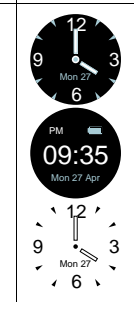

Tryck på Specialfunktionsknappen (nedre knappen) för att:

- Aktivera ett nödlarm om du har en kompatibel Doro-smartphone som stöder **Response by Doro**. Se *Trygghetsknapp*, s.19.
- Starta **Hitta telefon** för att hitta din smartphone. Fungerar på alla smartphones som inte stöder Response by Doro.

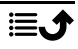

## Klockmeny

Om den inte är tänd trycker du på Meny-knappen för att aktivera skärmen.

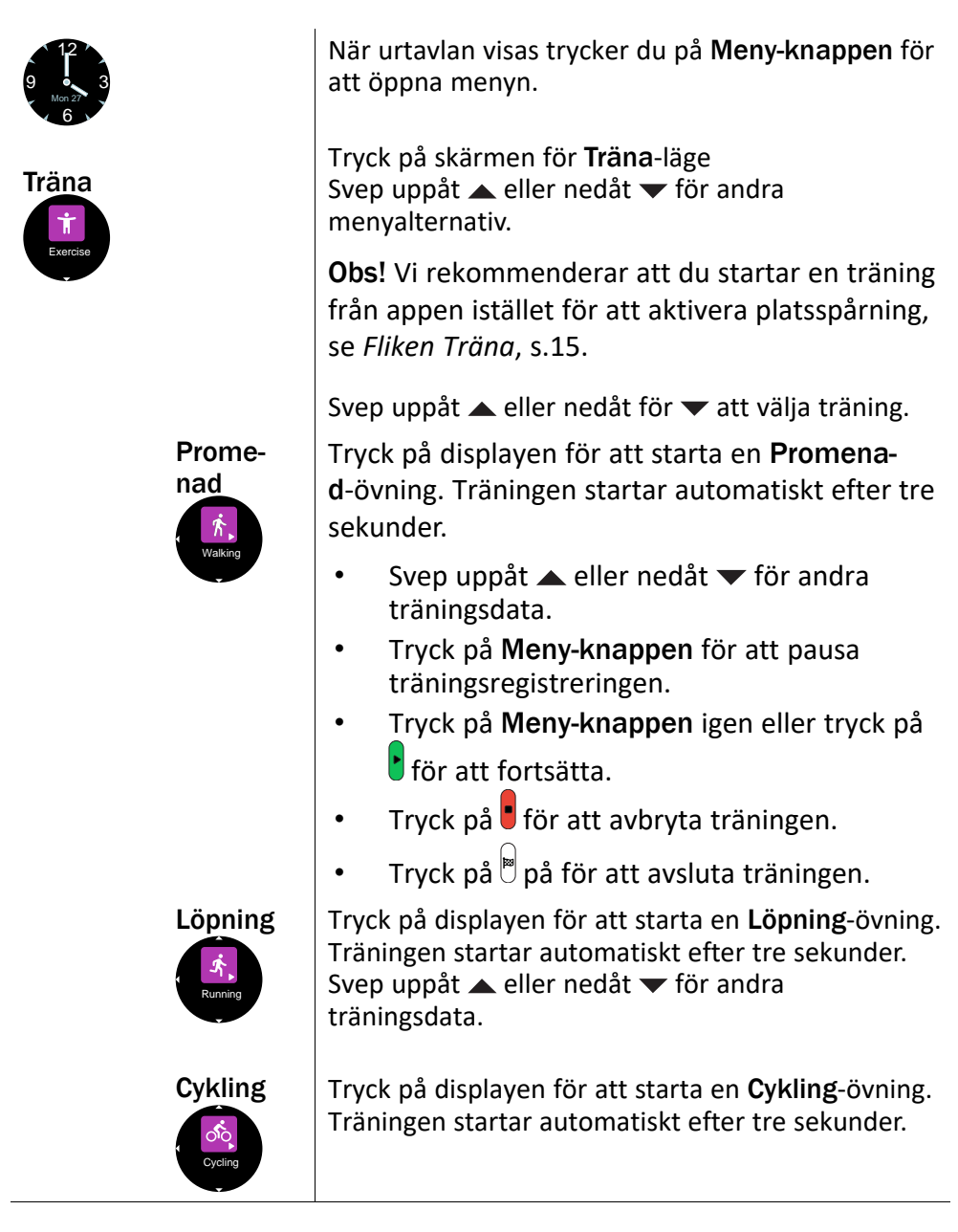

Svenska

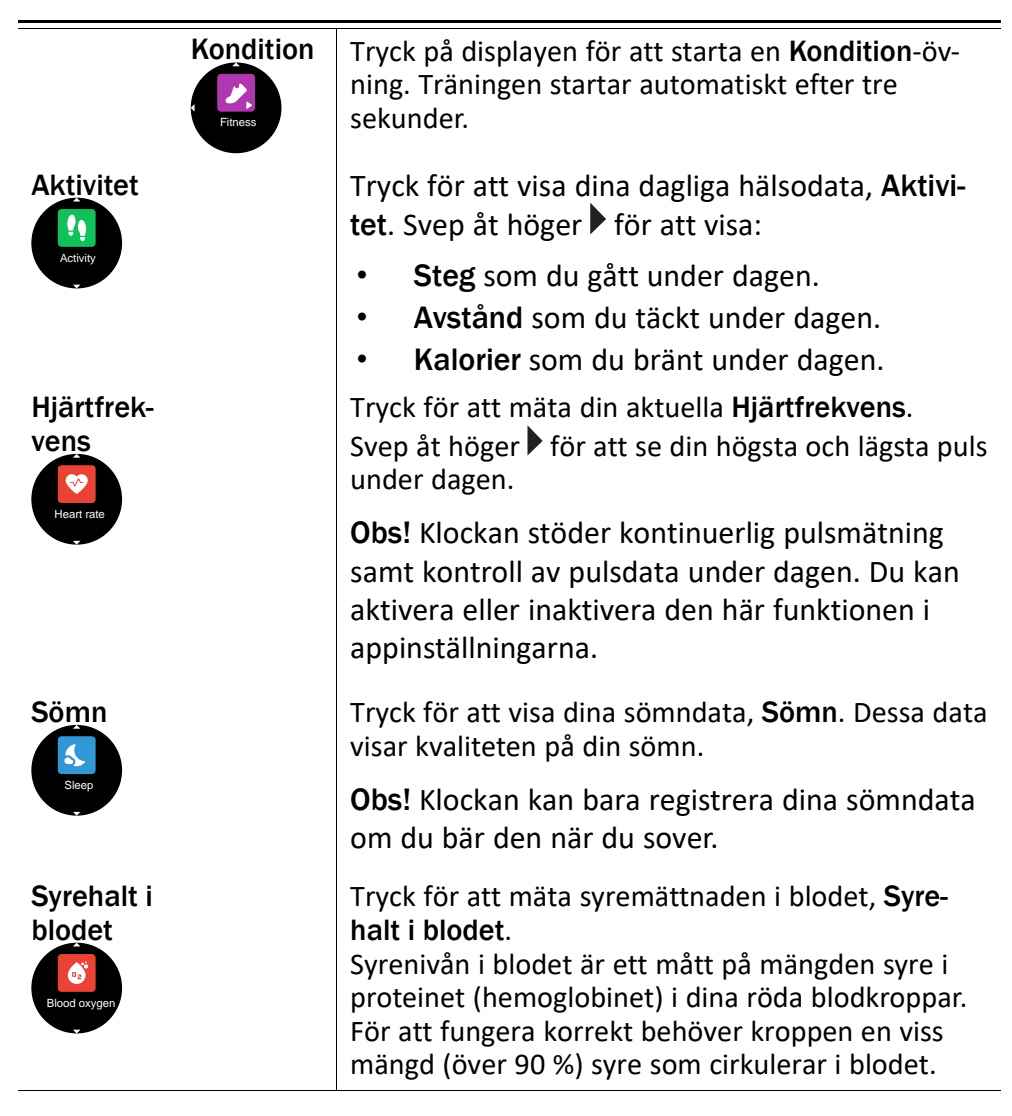

Svenska

| Hitta<br>telefon<br>(D)<br>Find phone | Tryck för att hitta din telefon, <b>Hitta telefon</b> .<br>Tryck på ▶ för att starta ringsignalen/vibrationen<br>på telefonen. Tryck på X för att avbryta.<br>Tryck för att ställa in klockan <b>Inställningar</b> .      |  |
|---------------------------------------|----------------------------------------------------------------------------------------------------|--|
| ningar                                | Tryck för att justera följande:                                                                                                    |  |
| Settings                              | <ul> <li>Bakgrundsbelysning för att ställa in i hur<br/>många sekunder displayen ska vara tänd.</li> <li>Ljusstyrka för att ställa in displayens ljus-<br/>styrka. Nivå 2 är för normala<br/>ljusförhållanden.</li> </ul> |  |
|                                       | <ul> <li>Urtavla för att välja urtavla. Välj en urtavla<br/>genom att svepa åt vänster deller höger.<br/>Tryck på skärmen för att välja den urtavla<br/>som visas.</li> </ul>                                             |  |
|                                       | <ul> <li>Återställ klocka för att återställa klockan<br/>till fabriksinställningarna. Detta kan göras<br/>om du vill ansluta till en annan telefon. Alla</li> </ul>                                                       |  |
|                                       | användardata i klockan raderas. Tryck på<br>för att bekräfta återställningen. Klockan<br>måste paras ihop med Doro Companion-ap-<br>pen igen. Klockan kan även tas bort från<br>Doro Companion-appen.                     |  |
|                                       | <ul> <li>Stäng av klocka för att stänga av klockan.<br/>Utför detta för att spara energi om du inte<br/>tänker använda klockan varje dag.</li> </ul>                                                                      |  |
|                                       | <ul> <li>Om f         f         r att se klockans programversion och<br/>MAC-adress.</li> </ul>                                                                                                    |  |
|                                       |                                                                                                    |  |

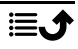

### Telefonappen, Doro Companion

#### Appmeny

Appen **Doro Companion** är nu installerad och klar att användas. Appen är uppdelad på fyra flikar.

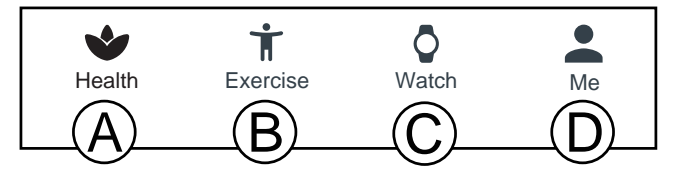

- A. **Hälsa** visar dina dagliga aktiviteter, hälsodata, aktivitetsövningar och slutförda aktivitetsmål.
- B. Träna för att välja och starta en träning.
- C. **Armbandsur** för att hantera dina klockinställningar och påminnelser om hälsospårning.
- D. Jag visar dina personuppgifter och hjälpinformation.

## Fliken Hälsa

- A. **Uppdatera**-knappen för att uppdatera data till/från klockan.
- B. Tryck för att lägga till fler klockor.
- C. Dagliga aktivitetsdata. Tryck för att visa mer detaljerad information inom andra tidsramar.
- D. Dagliga stegdata. Tryck för att visa mer detaljerad information inom andra tidsramar.
- E. Sömn: registrerade sömndata. Dessa data visar kvaliteten på din sömn.

**Obs!** Klockan kan bara registrera dina sömndata om du bär den när du sover.

- F. Puls: registrerade pulsdata. Dessa data kan visa dina pulsförändringar, beroende på aktivitet. Tryck på för att visa mer detaljerad information.
- G. **SpO2**: registrerade data för syremättnadsnivå i blodet. Tryck på för att visa mer detaljerad information.
- H. Sportregister: registrerade aktivitetsövningar.
   Tryck på för att visa mer detaljerad information.
- I. **Redigera kort** för att lägga till, ta bort eller ändra ordning på de synliga hälsokorten.
- J. Medaljer, se dina medaljer när du når de uppsatta målen. Se Mig → Inställningar → Mina mål på Fliken Jag, s.18.

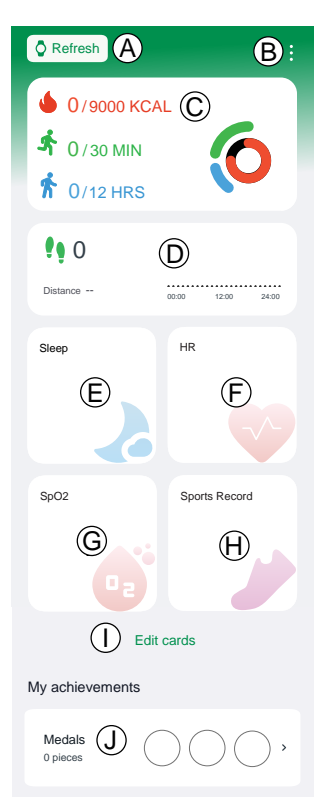

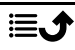

## Fliken Träna

**Obs!** Vi rekommenderar att du startar en träning från appen istället för klockan för att tillåta platsspårning.

Telefonen måste användas under hela träningen för att kontinuerlig platsspårning ska möjliggöras.

A. Välj typ av träning:

- Promenad
- Löpning
- Cykling
- B. Kontrollera att GPS-signalen (positionen) tas emot om det är utomhusträning och du vill granska dina rörelser efteråt.
- C. Justera inställningarna för träningen:

**Obs!** Detta behövs inte för varje träning, eftersom inställningarna sparas tills nästa träningstillfälle.

- **Träningsmål** för att fastställa specifika träningsmål.
- Ljudmeddelande för att meddelas när ett avståndsintervall har uppnåtts.
- Pulszon för att ställa in din pulszon, du kan även varnas om/när din puls är för hög.
- D. Tryck på **Starta** för att påbörja träningen. Träningsdata visas i både appen och klockan.
  - 🕛 🕛 för att pausa träningen.
  - 🕐 🥑 för att återuppta träningen.
  - 🕛 för att avbryta träningen.
  - Avsluta för att avsluta träningen.

Träningsdata kan granskas i **Sportregister**, se *Fliken Hälsa*, s.14.

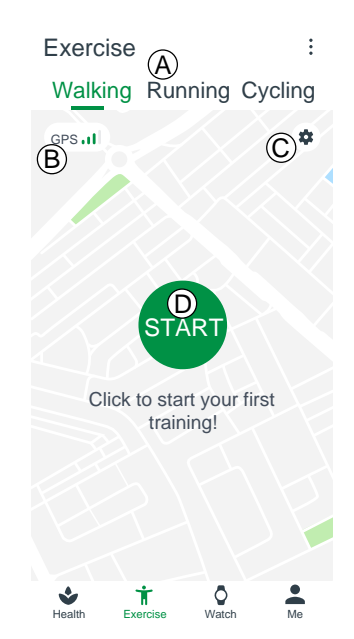

## Fliken Armbandsur

- A. Välj den klocka som visas. Detta är endast möjligt om du har mer än en klocka ansluten.
- B. Tryck på klockan för att:
  - Uppgradering av enhet kontrollera om en klockuppgradering finns tillgänglig. Om en uppgradering finns tillgänglig får du en avisering och vi rekommenderar att du alltid utför uppgraderingen.
  - Om för att se detaljerad information om klockan.
  - Starta om enheten för att starta om klockan om den skulle sluta fungera. Bekräfta med OK
  - Radera enhet: All information på enheten raderas och enheten kopplas bort från telefonen och återställs till fabriksinställningarna. Bekräfta med OK.
- C. Se tillgängliga urtavlor. Tryck på den valda urtavlan för att installera.

Tryck på **Mer** för att se fler tillgängliga urtavlor online.

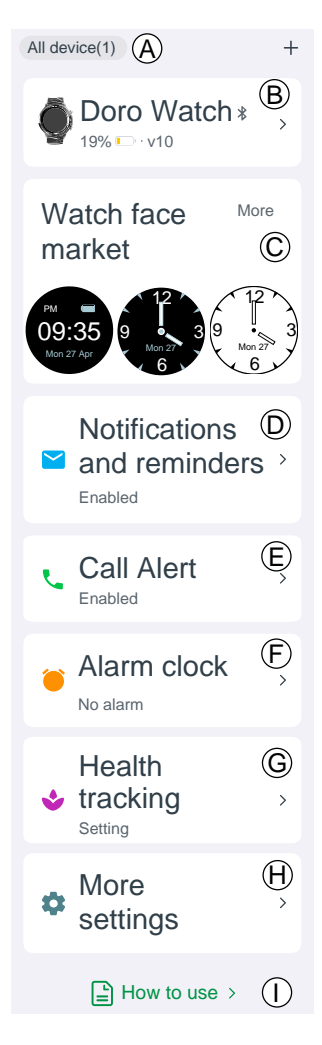

D. **Aviseringar och påminnelser** för att ställa in vilka aviseringar som ska tillåtas på klockan. Tryck på **Ställ in** och välj Doro Companion för att se till att aviseringar till klockan tillåts.

E. **Samtalsignal** för att tillåta aviseringar om inkommande samtal på klockan. Tryck på **3-sekundersfördröjning** för att fördröja samtalsaviseringen.

F. Väckarklocka för att visa och ställa in larm på både telefon och klocka. Tryck på +/Lägg till alarm för att lägga till ett larm. Du kan lägga till upp till 10 larm. Ställ in tiden för larmet och om larmet ska upprepas. Du kan även ange ett namn för ett larm.

G. Hälsospårning för att ställa in:

- **Puls** om din puls ska mätas kontinuerligt när du bär klockan och hur ofta den ska mätas. Pulsen mäts i realtid under träningen, oavsett inställning.
- Tryck på Promenad för att ställa in påminnelse om promenad. Under påminnelseperioden påminns du varje timme om att promenera 50 minuter om du inte har nått dina målsteg per timme.

H. Fler inställningar för att ställa in:

- **Stör ej-läget**, när detta läge är aktiverat avger klockan inga aviseringar under den inställda tiden.
- Lyft handleden för att aktivera skärmen, när detta läge är aktiverat tänds skärmen automatiskt när du lyfter på handen.
- Skärmens ljusstyrka för att ställa in ljusstyrka på skärmen.
- Genvägar för att lägga till, ta bort eller ändra ordning på hälsokorten när du sveper åt vänster ◀ eller höger ▶ på klockans startskärm.
- **Enhetsspråk** för att ställa in språk för klockan. Normalt har klockan samma systemspråk som är inställt på telefonen.

I. **Använda** för att få ytterligare hjälp med klockan och Doro Companion-appen.

## Fliken Jag

På fliken Jag kan du ställa in dina personuppgifter. Dessa uppgifter är en viktig grund för mätning av puls, kaloriförbrukning, steglängd, tempo och andra data.

A. Smeknamnet du valde under installationen visas.

Tryck på **Redigera** för att ändra personuppgifter.

- B. Mina data för att se dina sammanlagda aktivitets-, hälso- och träningsdata.
- C. Hälsorapport för att se din veckovisa hälsorapport.
- D. Inställningar för att ställa in:
  - Mina mål för att ställa in dina steg- och viktmål.
  - Inställningar för att ställa in dina preferenser för enheter, veckostart och tidsformat.
  - Rensa cacheminne f
    ör att rensa tempor
    ärt lagrade data s
    å att minne frig
    örs p
    å telefonen.
- E. **Hjälp** för att få ytterligare hjälp med klockan och Doro Companion-appen.
- F. **Sök efter uppdateringar** för att kontrollera om det finns en nyare version av appen tillgänglig. Om en uppgradering finns tillgänglig får du en avisering och vi rekommenderar att du alltid utför uppgraderingen.
- G. **Om** för att se appversion och godkända avtal. Du har också möjlighet att återkalla ditt samtycke till avtalet, vilket innebär att appen slutar att fungera.

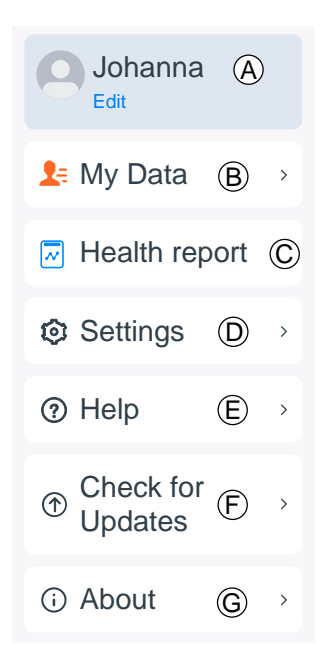

## Trygghetsknapp

Doro Watch kan även parkopplas med en Doro-smartphone (Android 10.0 och senare) för att ge både användare och anhöriga ökad trygghet. När den är parkopplad fungerar den nedre knappen precis som telefonens trygghetsknapp och aktiverar Response by Doro-appen så att betrodda kontakter meddelas om att hjälp behövs.

Håll den nedre knappen intryckt i tre sekunder för att initiera ett larm.

**Obs!** Response by Doro måste installeras på en kompatibel Doro-smartphone (Android 10.0 och senare) för att detta ska fungera. Telefonen och klockan måste också vara inom räckhåll för den trådlösa Bluetooth-kommunikationen mellan enheterna. Detta är normalt inom ett avstånd på 5–10 meter i samma rum.

## Övrigt

## Skötsel och underhåll

Enheten är en tekniskt avancerad produkt och måste hanteras försiktigt. Oförsiktig hantering kan leda till att garantin blir ogiltig.

- Vattentäthet: Produkten är inte lämplig för dykning, simning i hav eller bastu. Den är lämplig för simbassänger, duschar (kallt vatten) och för bad i grunt vatten.
- Enheten ska inte användas eller förvaras i dammiga och smutsiga miljöer.
- Förvara inte enheten på varma eller kalla platser.
- Tappa inte enheten. Slå inte på den och skaka den inte. Om den hanteras ovarsamt kan kretsarna och precisionsmekaniken skadas.
- Använd inte starka kemikalier för att rengöra enheten.

Råden ovan gäller för enheten, batteriet och andra tillbehör. Kontakta inköpsstället om enheten inte fungerar som den ska. Glöm inte inköpskvittot eller en kopia av fakturan.

### Korrekt kassering av produkten

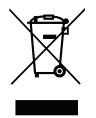

(Avfall från elektrisk och elektronisk utrustning) (Gäller i länder med särskilda insamlingssystem)

Denna symbol på själva produkten, dess tillbehör eller bruksanvisning innebär att produkten och dess elektroniska tillbehör (t.ex. laddare, headset, USB-kabel) inte får kastas tillsammans med vanligt hushållsavfall. För att man ska undvika att skada miljön och människors hälsa ska dessa delar sopsorteras separat och återvinnas för att en hållbar återanvändning av material ska främjas. Vid frågor om hur och var dessa produkter ska

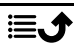

återvinnas på ett miljövänligt sätt ska privatpersoner kontakta inköpsstället eller kommunen. Företag ska kontakta sin leverantör och läsa villkoren i inköpsdokumentationen. Denna produkt och dess elektroniska tillbehör får inte blandas med övrigt kommersiellt avfall. Denna produkt uppfyller RoHS-direktivet.

## Korrekt kassering av batterier i denna produkt

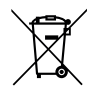

(Gäller i länder med särskilda insamlingssystem)

Denna symbol på batteriet, i bruksanvisningen eller förpackningen visar att batteriet i produkten inte får kasseras i det vanliga hushållsavfallet. I de fall de förekommer innebär de kemiska beteckningarna Hg, Cd eller Pb att batteriet innehåller kvicksilver, kadmium eller bly överstigande referensnivåerna i EU:s batteridirektiv 2006/66. Om batterierna inte kasseras på korrekt sätt kan dessa ämnen skada människors hälsa eller miljön.

För att skydda naturresurser och främja återanvändning, sopsortera batterierna separat och återvinn dem genom att lägga dem i kommunens batteriinsamlingsbehållare.

## EU-försäkran om överensstämmelse

Doro Care AB försäkrar härmed att denna typ av radioutrustning DWO-0420 (Doro Watch) överensstämmer med följande direktiv: 2014/53/EU och 2011/65/EU inklusive det delegerade direktivet (EU) 2015/863 som ändrar bilaga II. Fulltextversionen av EG-försäkran om överensstämmelse finns tillgänglig via följande internetadress: <u>www.doro.com/dofc</u>.

# Försäkran om ekodesign, energieffektivitet för externa nätaggregat

Doro intygar härmed att den externa strömförsörjningen för denna enhet överensstämmer med kommissionens förordning (EU) 2019/1782 om fastställande av krav på ekodesign för externa nätaggregat i enlighet med direktiv 2009/125/EG.

Fullständig information om kraven på ekodesign finns på följande webbadress: <u>www.doro</u>. <u>com/ecodesign</u>

## Specifikationer

| Bluetooth (MHz):  |                     | 5.0, (2402 - 2480)                       |  |
|-------------------|---------------------|------------------------------------------|--|
| Mått              | Längd:<br>Diameter: | 13 mm<br>45 mm                           |  |
| Vikt:             |                     | 45 g (inklusive batteri)                 |  |
| Batteri:          |                     | 3.8 V/300 mAh<br>litiumpolymerbatteri    |  |
| Skärmstorlek:     |                     | 1.28″                                    |  |
| Laddar:           |                     | 5 V, max. 2 A                            |  |
| Laddningstid:     |                     | Cirka 2 timmar                           |  |
| Batterilivslängd: |                     | Cirka åtta dagar                         |  |
| Vattenavvisande:  |                     | Vattenskyddad (IP68)                     |  |
| Omgivande tempera | tur vid drift:      | Min: 0° C (32° F)<br>Max: 60° C (140° F) |  |

#### DWO-0420 (Doro Watch) (1011)

Swedish

Version 1.0

©2022 Doro AB. All rights reserved. www.doro.com **CE** REV 20473 – STR